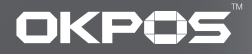

## SERVICE

# 

We use the original version of Microsoft windows OS and recommend customers to use them.

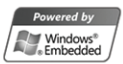

## Contents

| ZED-POS           | 3P  |
|-------------------|-----|
| I-POS             | 6P  |
| Z-POS             | 9P  |
| K-POS             | 12P |
| Accessary         |     |
| Dual Monitor      | 15P |
| HDD Disk Recovery | 16P |
| Installation      | 17P |

VFD \_\_\_\_\_18P

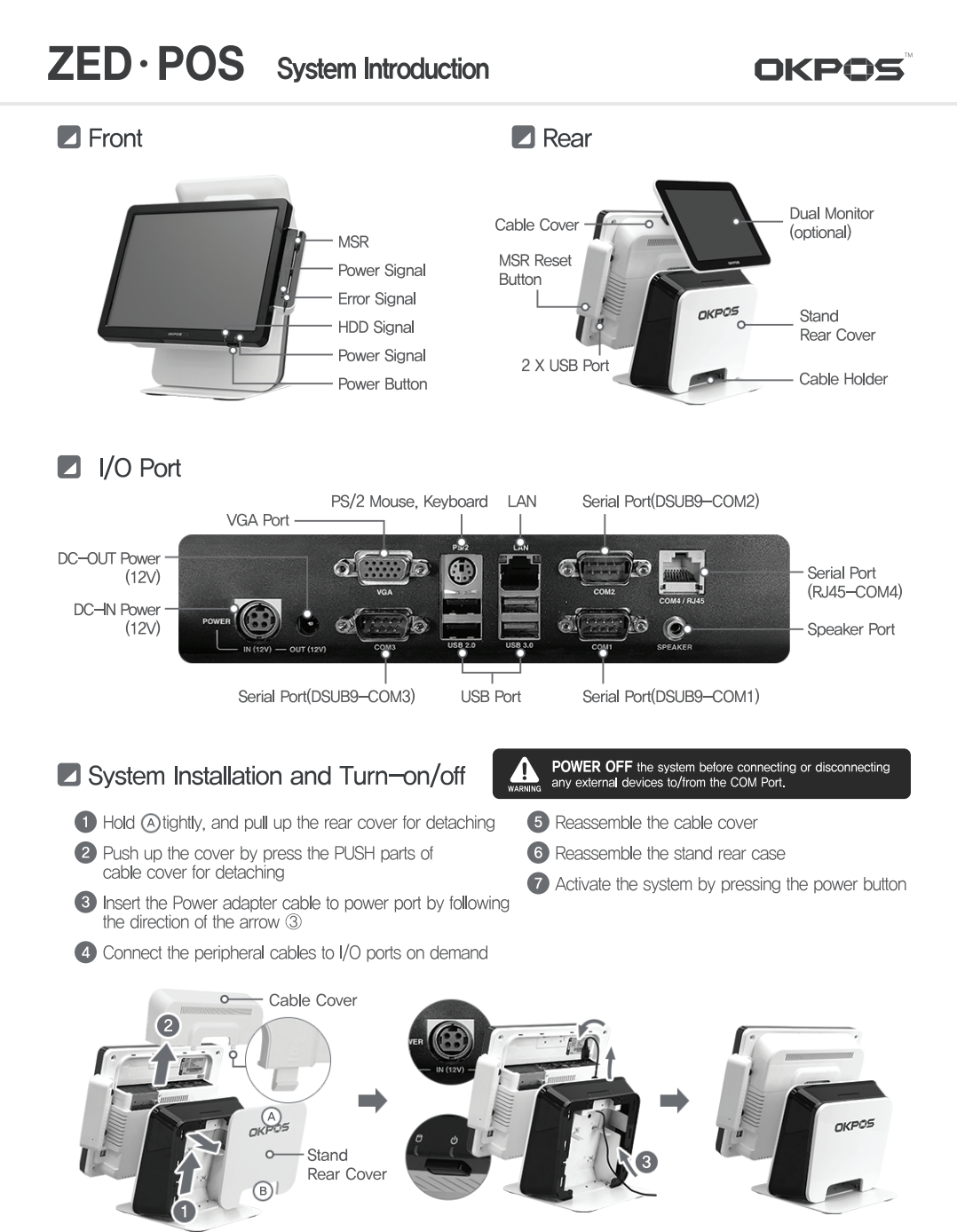

CAUTION Make sure the adapter direction before plugging in

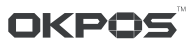

#### Installation

1 Remove the cable cover

2 Install a dual monitor by sliding it to the direction of arrow (2)

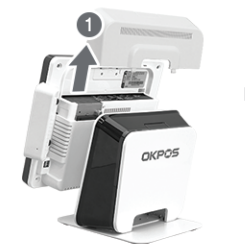

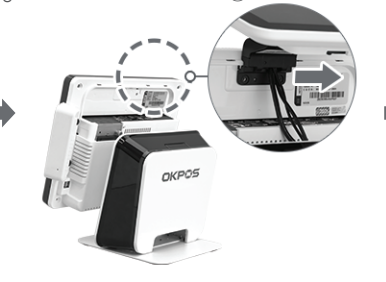

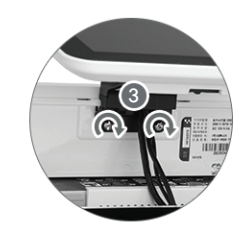

Connecting Cable

- Connect the VGA cable and dual power cable
- 2 Reassemble the cable cover after connecting power adaptor cable

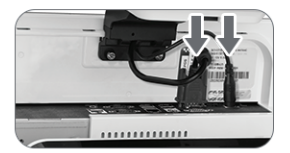

3 Fasten the screw with a coin or driver

#### **Dual Monitor (15inch)**

#### Installation

- 1 Remove the cable cover and stand rear case
- 2 Detach the stand dual set-up part. Clear up the edge when it detached
- 3 Fasten the screw after install the dual monitor on the stand

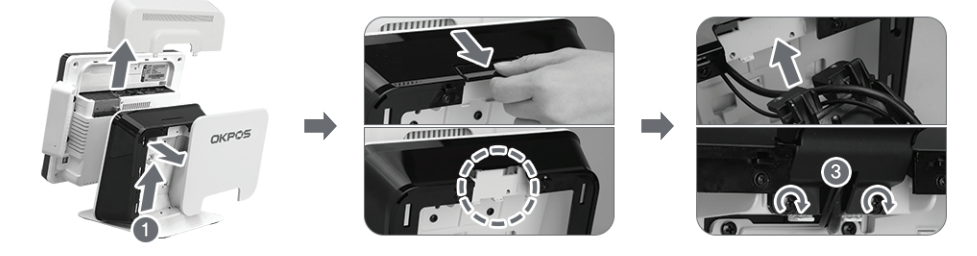

#### Connecting Cable

1 Connect the VGA cable and dual power cable

2 Reassemble the cable cover after connecting power adaptor cable

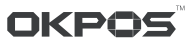

Please follow the below instruction if you need to replace the storage device (HDD Disk or SSD)

CAUTION Wear protective gloves when you detach the storage device from the bracket. The edge of bracket is very sharp and it may cause hurt. Make sure to turn off the system power before disassembling of HDD from the system.

- 1 Detach the cable cover
- 2 Unfasten the hand screw following the direction of arrow 2
- Bound the hand screw and pull out of the HDD to the direction of arrow 3

4 Disassemble HDD from the bracket

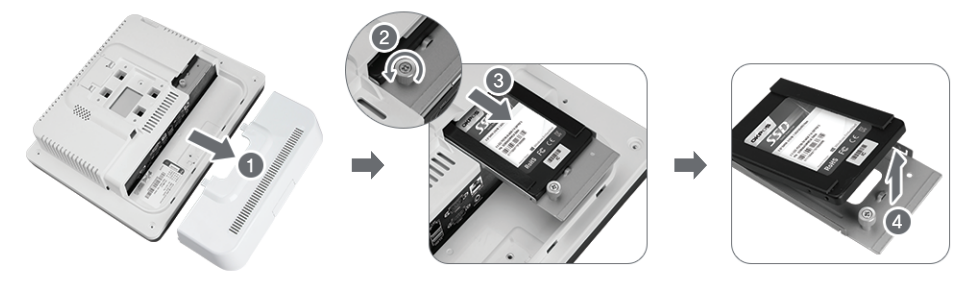

#### MSR Disassembly (Optional)

- Unfasten the screw with a coin or (-) shaped driver
- 2 Detach the MSR connecter

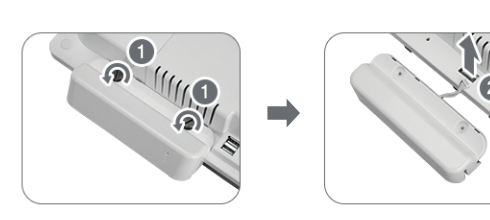

#### Stand Disassembly

- 1 Lift up the fixing lever
- 2 Unscrew it with a coin or (-) shaped driver
- **3** Pull the stand to the direction of arrow **3**
- 4 Disassemble the stand by lifting up

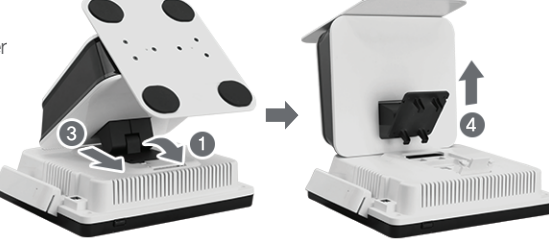

## I · POS System Introduction

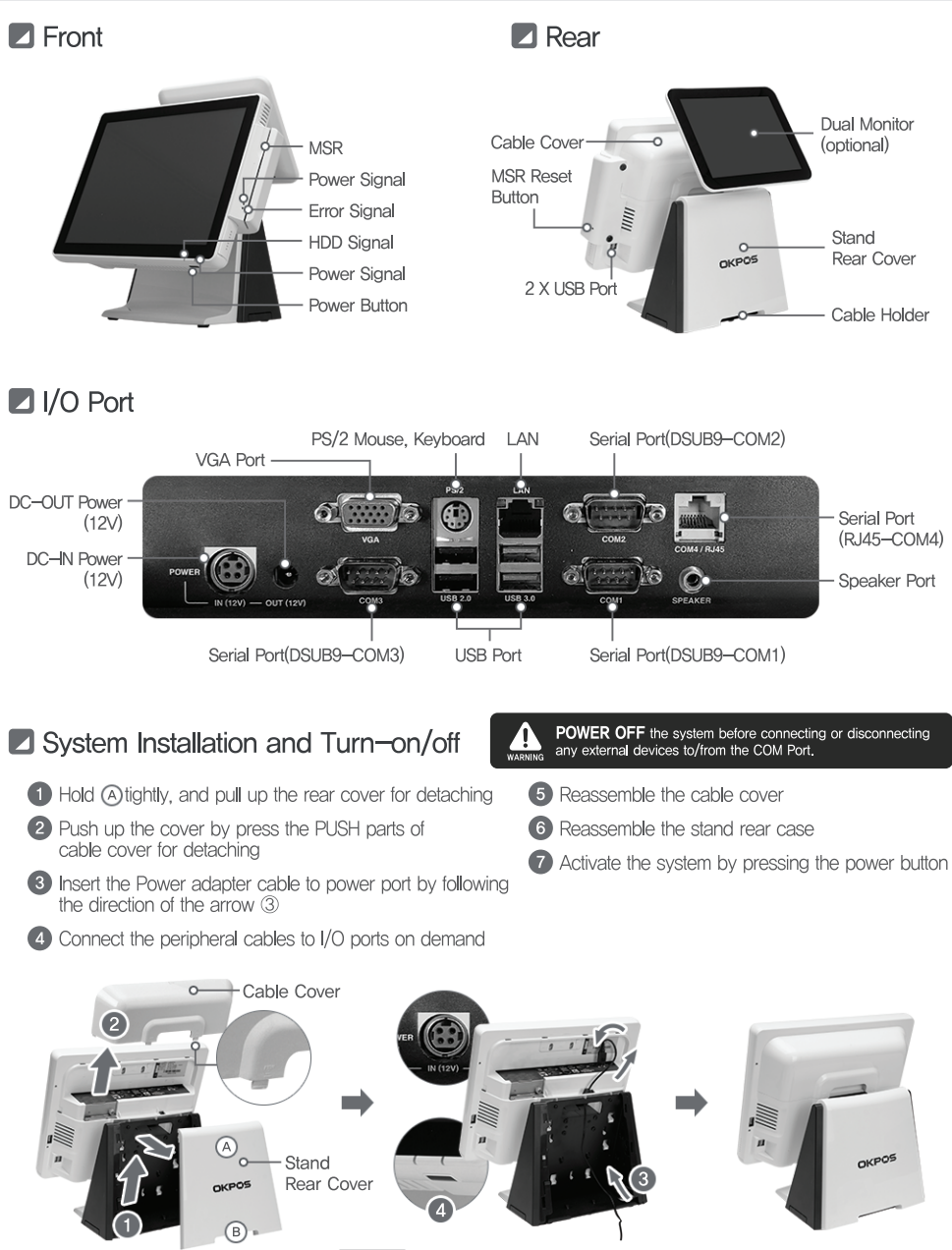

OKPOS

CAUTION Make sure the adapter direction before plugging in

## I.POS Dual Monitor

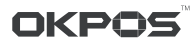

#### Installation

- 1 Remove the cable cover
- 2 Install a dual monitor by sliding it to the direction of arrow 2
- 3 Fasten the screw with a coin or driver

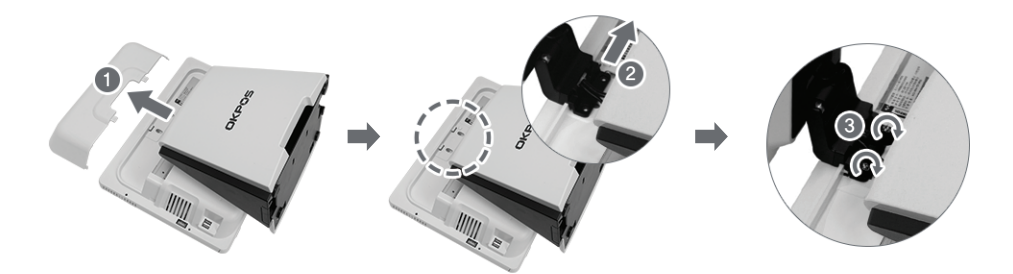

Connecting Cable

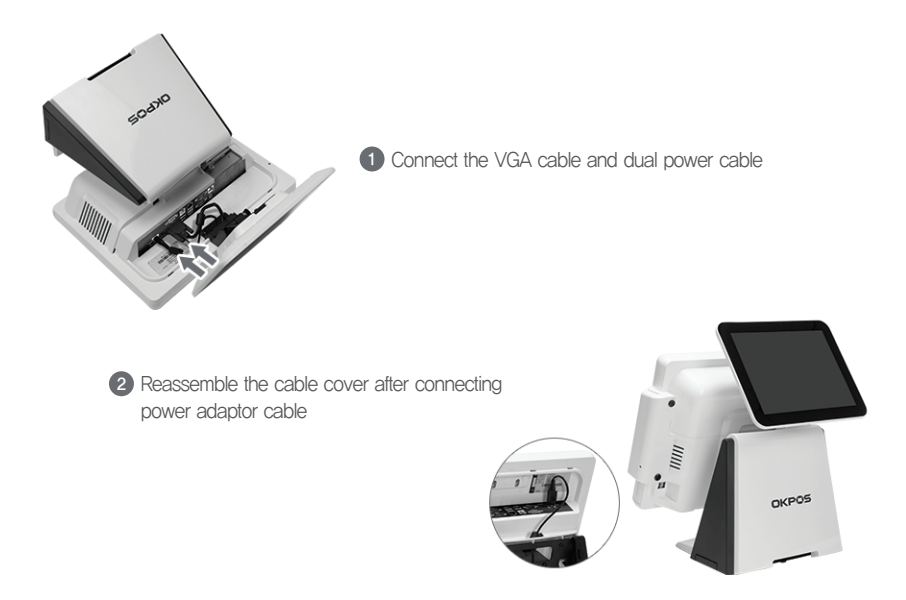

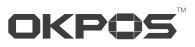

Please follow the below instruction if you need to replace the storage device (HDD Disk or SSD)

CAUTION Wear protective gloves when you detach the storage device from the bracket. The edge of bracket is very sharp and it may cause hurt. Make sure to turn off the system power before disassembling of HDD from the system.

- 1 Detach the cable cover
- 2 Unfasten the hand screw following the direction of arrow 2
- Bound the hand screw and pull out of the HDD to the direction of arrow 3
- 4 Disassemble HDD from the bracket

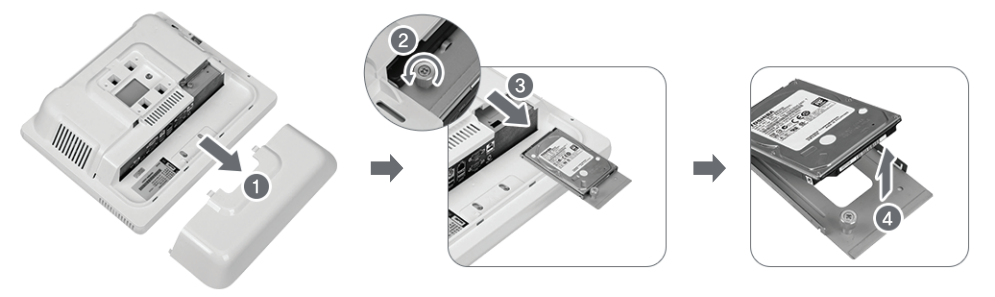

#### MSR Disassembly (Optional)

- CAUTION When MSR (Card Reader) mounted, please note that the cable can be caught in the case
- Unfasten the screw with a coin or (-) shaped driver
- 2 Detach the MSR connecter

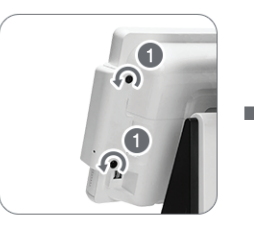

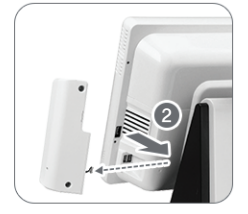

#### Stand Disassembly

CAUTION To safe use, fixed latch in hole

- 1 Lift up the fixing lever
- 2 Pull the stand to the direction of arrow 2
- 3 Disassemble the stand by lifting up

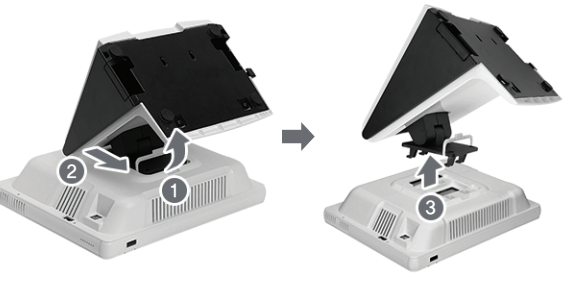

## Z · POS System Introduction

Front

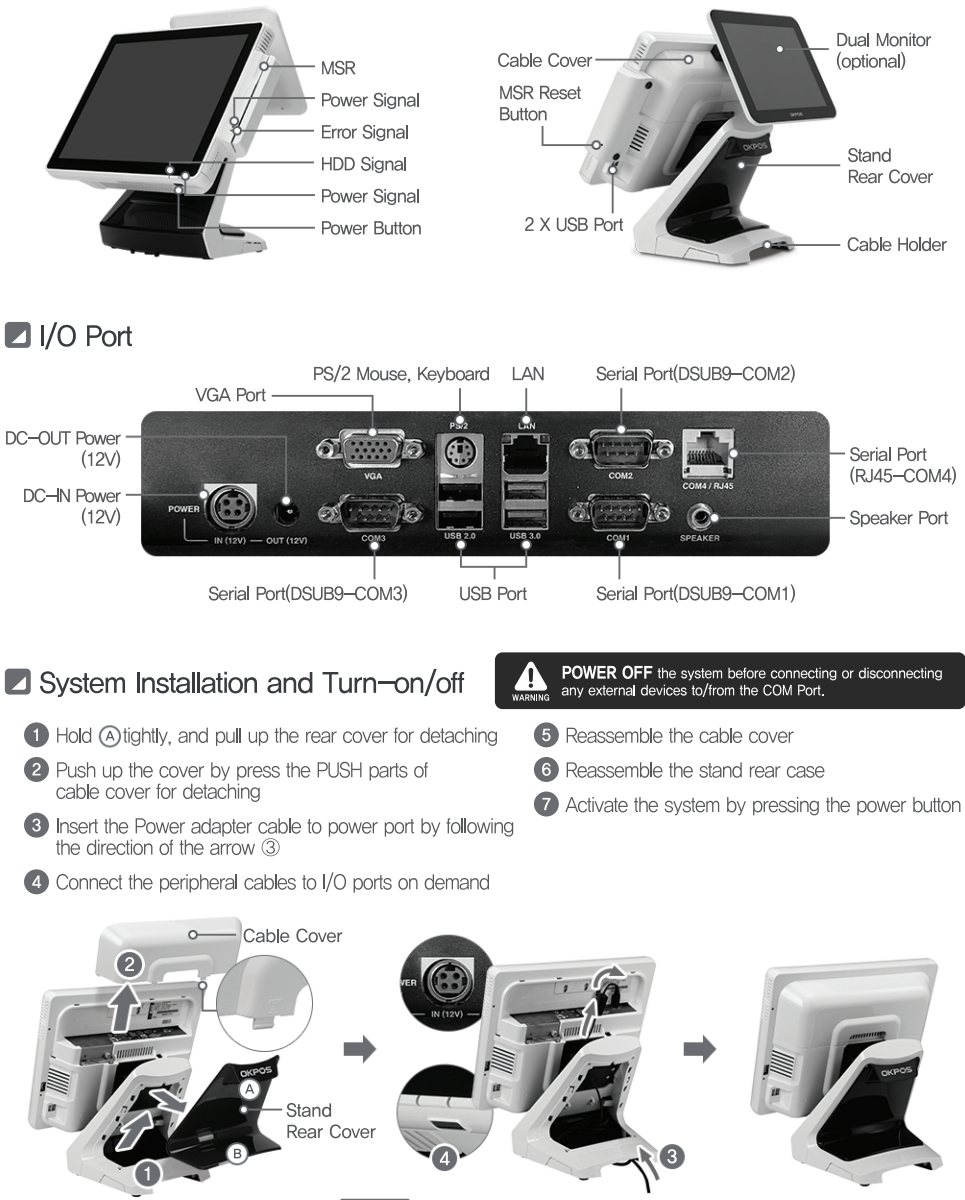

Rear

CAUTION Make sure the adapter direction before plugging in

OKPOS

## Z·POS Dual Monitor

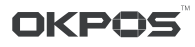

#### Installation

- 1 Remove the cable cover
- 2 Install a dual monitor by sliding it to the direction of arrow 2
- 3 Fasten the screw with a coin or driver

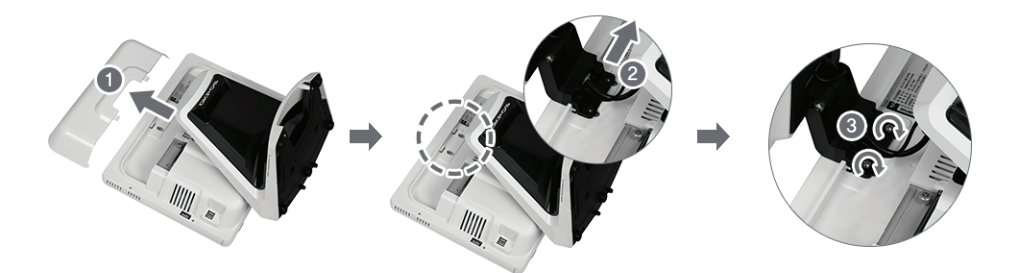

Connecting Cable

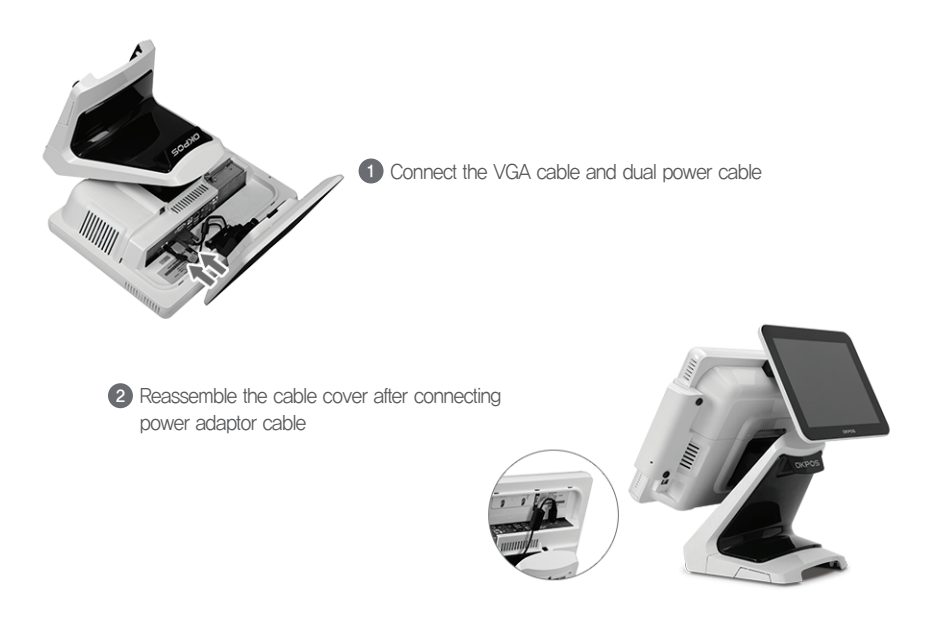

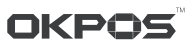

Please follow the below instruction if you need to replace the storage device (HDD Disk or SSD)

CAUTION Wear protective gloves when you detach the storage device from the bracket. The edge of bracket is very sharp and it may cause hurt. Make sure to turn off the system power before disassembling of HDD from the system.

- 1 Detach the cable cover
- 2 Unfasten the hand screw following the direction of arrow 2
- Bound the hand screw and pull out of the HDD to the direction of arrow 3
- 4 Disassemble HDD from the bracket

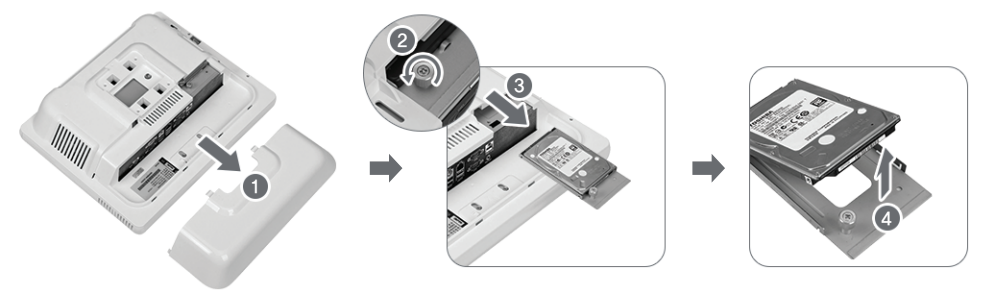

#### MSR Disassembly (Optional)

- CAUTION When MSR (Card Reader) mounted, please note that the cable can be caught in the case
- Unfasten the screw with a coin or
   (-) shaped driver
- 2 Detach the MSR connecter

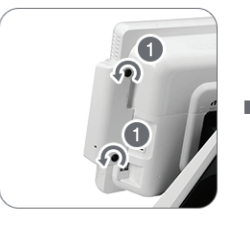

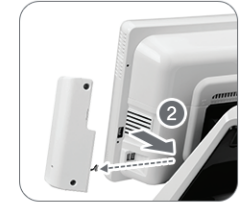

#### Stand Disassembly

CAUTION To safe use, fixed latch in hole

- 1 Lift up the fixing lever
- 2 Pull the stand to the direction of arrow 2
- 3 Disassemble the stand by lifting up

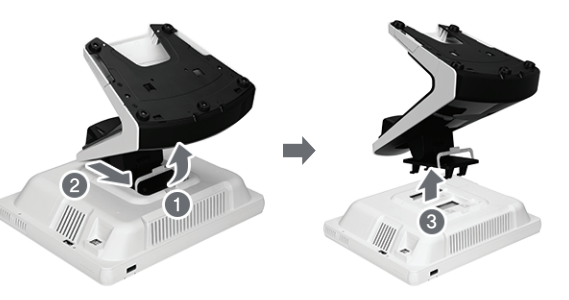

## K · POS System Introduction

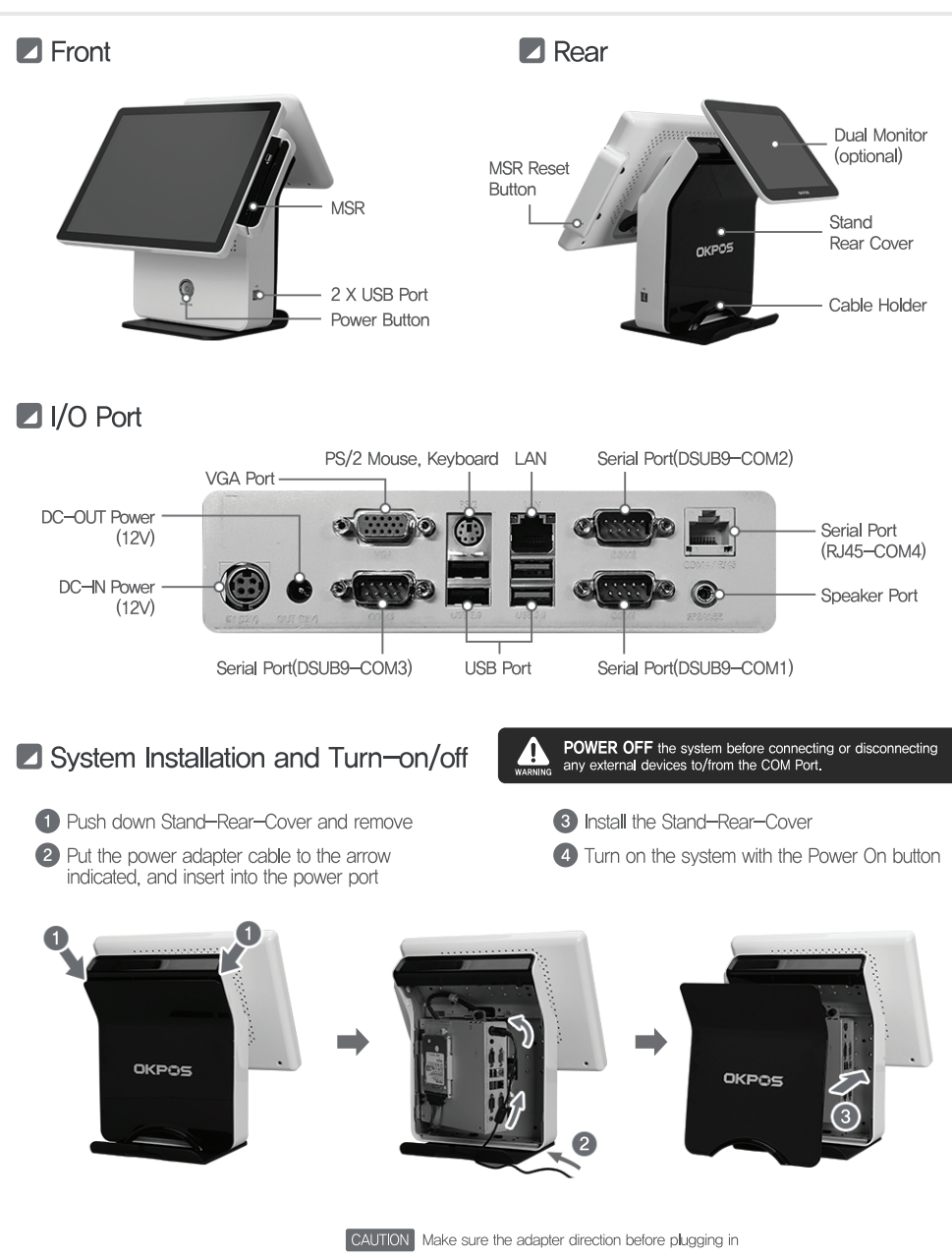

OKPOS

## K·POS Dual Monitor (15inch / 9.7inch)

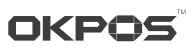

#### Installation

- 1 Remove the stand rear cover by pulling After inserting both hands' fingers into the upper part of Stand Rear Cover (①)
- 2 Remove the dual monitor cover by lifting up like the arrow 2
- 3 Unfasten the screws of clamp and to fix hinges like the arrow 3
- $m{4}$  Fasten the screws of clamp and to fix hinges after placing the dual monitor holder in a right way like the arrow  $m{4}$

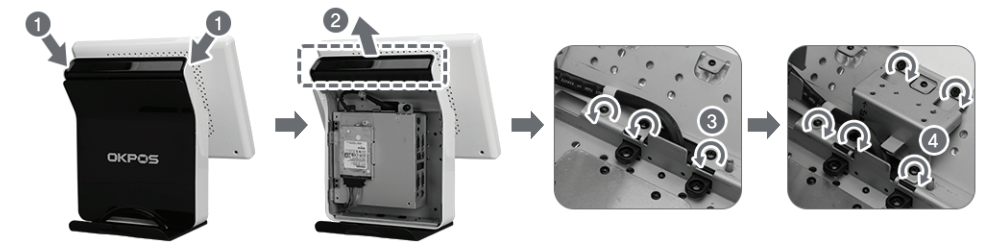

5 Install dual monitor cover on the position of (5)

6 Fasten the screws after inserting dual monitor hinges into the holes of dual monitor cover like the arrow 6

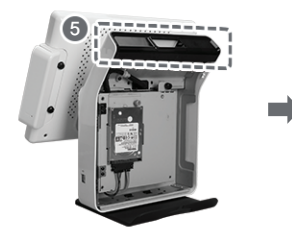

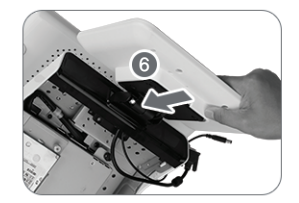

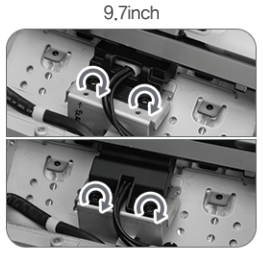

15inch

#### Connecting Cable

- 1 Install dual monitor rear cover after connecting VGA and power cables.
- 2 Reassemble the cable cover after connecting power adaptor cable

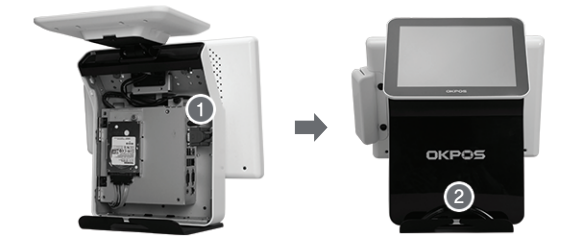

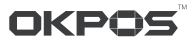

After remove Stand-Rear-Cover, Loosen a screw and separate the HDD Disk

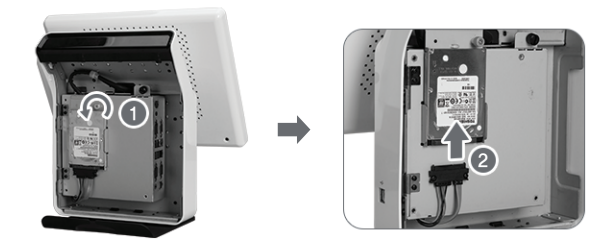

#### Monitor Disassembly

Remove the cable and screw and lift up the monitor

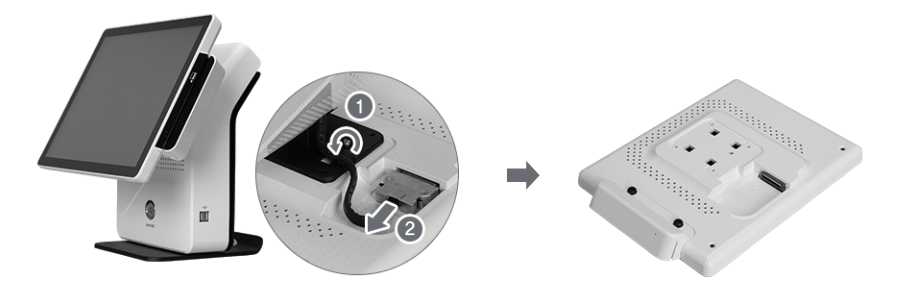

#### MSR Disassembly

Remove the screws and slide the MSR sideward

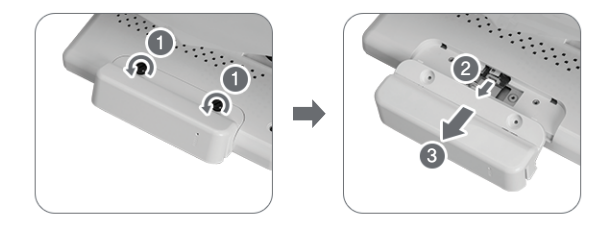

## SETTING Setup of Dual Display

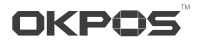

#### Installation (WINDOWS 7)

1 After connecting dual monitor, turn on power and boot by OS

| <b>3</b> S | elect | one | among | multi | display |
|------------|-------|-----|-------|-------|---------|
|------------|-------|-----|-------|-------|---------|

2 Select "Screen resolution"

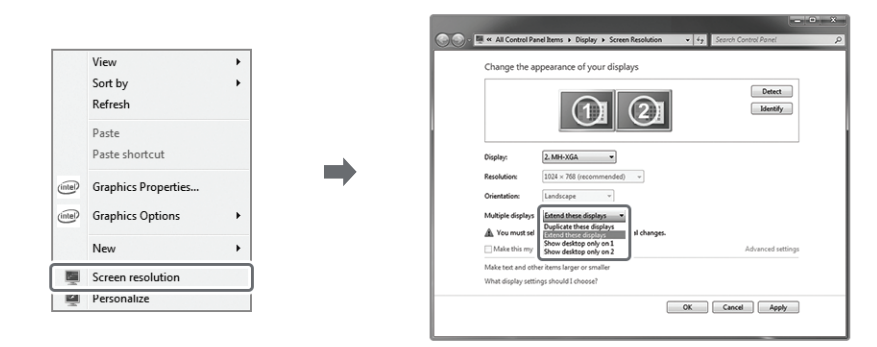

#### Installation (WINDOWS XP)

- 1 Turn on power and boot it using OS
- ② After click the Windows start button, select 'Setting' ► 'Control Panel' in order and click the 'Display' icon on the 'Control Panel' screen
- 3 After 'Display Registered Information' screen appeared, click the 'Advanced' button on 'Setting' tab
- 4 After select (Display Config) tab, select 'Display Configuration'
- 5 Choose Resolution of Primary Mode and Secondary Mode (default 1054X768@60)
- 6 Press the 'Auto Detection' button

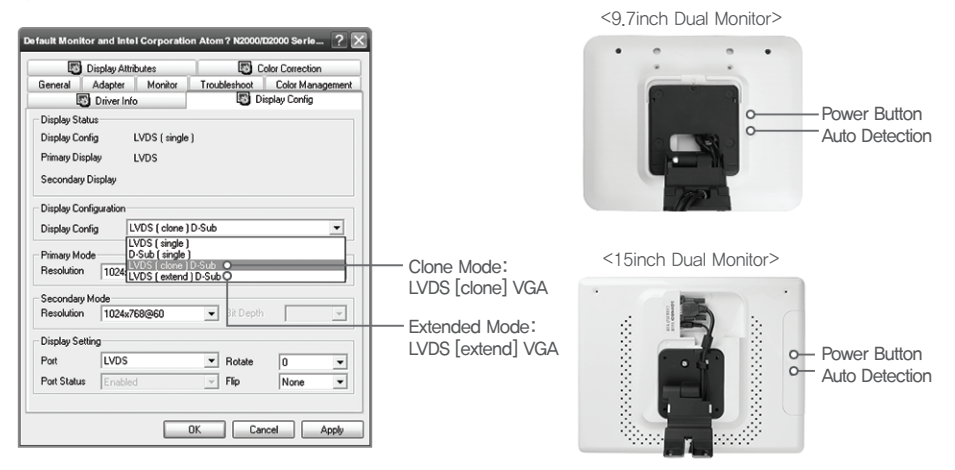

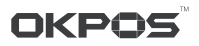

#### HDD Disk Recovery

If you encounter problems in the program or system OS, the hard disk can be recovered to the previous state or the factory state.

CAUTION All system data will be deleted.

We recommend you to back up important data to an external hard disk before you run the recovery function on the device,

Connect the keyboard and mouse to the system

2 After turning on the system, follow the On-screen instructions: press the keyboard (F11) when the 'F11 to WinClon...' message appears on the screen within 3 to 4 seconds (PC POST process)

3 When Winclon Appears on the screen, press (F2) key or (F3) on your keyboard or click the mouse to select 'Recover recent state' or 'Recover initial state'

4 After entering the password, press the (OK) button to continue the recovery (Password: pos)

| l1 to WinClon |                                                                                                    |                                                                                                    |
|---------------|----------------------------------------------------------------------------------------------------|----------------------------------------------------------------------------------------------------|
|               | WinClos 5 - www.Closic.co.lr     System Bedap & Restore & Closing Solution     (2)                                                                                                    |                                                                                                    |
|               | WinClon 5 Premium                                                                                                    |                                                                                                    |
|               | estore to Recent State [72] Restore to Initial State [73] Backup [510]                                                                                                    | <ul> <li>— X 'Recover recent state' is restored to the<br/>most recent backup of Windows.</li> </ul> |
|               |                                                                                                    | <ul> <li>— % 'Recover initial state' is restored to the factory default state.</li> </ul>            |
|               | Whitchin 8 - www.Conk.co.hr         (2) (2)           Whitchin 6 - heaver & Corver Station         (2) (2)                                                                                                    |                                                                                                    |
|               | Solition reactionation Solition to the book Solition and an reactionation from the life below. 20 to Book and an reaction of a manual Alexander of the Book and and alexander of the Book and alexander of the Book and alexander |                                                                                                    |
|               | Z/V Ok Carcel of file                                                                                                    |                                                                                                    |
|               | Restore Prevous                                                                                                    |                                                                                                    |
|               | Windbells 5 - www.Christopic         Image: States (States (States))         Image: States (States) (States)           States in states (States) (States)         Image: States (States)         Image: States)           States in states (States)         Image: States)         Image: States)           States in states (States)         Image: States)         Image: States)           Image: States)         Image: States)         Image: States)           Image: States)         Image: States)         Image: States)           Image: States)         Image: States)         Image: States)           Image: States)         Image: States)         Image: States)           Image: States)         Image: States)         Image: States)           Image: States)         Image: States)         Image: States)           Image: States)         Image: States)         Image: States)           Image: States)         Image: States)         Image: States)           Image: States)         Image: States)         Image: States)           Image: States)         Image: States)         Image: States)           Image: States)         Image: States)         Image: States)           Image: States)         Image: States)         Image: States)           Image: States)         Image: States)         Image: States)                                                                                                    |                                                                                                    |
|               | Continue after completing the process [Wait ]                                                                                                    |                                                                                                    |

#### Kitchen printer

For the connection of POS and kitchen printer, please refer below

|                |                       | +                 |                |                         | +                  |
|----------------|-----------------------|-------------------|----------------|-------------------------|--------------------|
| SIGNAL<br>NAME | DB 9P<br>FEMALE (POS) | RJ45<br>(PRINTER) | SIGNAL<br>NAME | DB 9P<br>MALE (PRINTER) | RJ45-COM4<br>(POS) |
| RXD            | 2 (White)             | 4 (Blue)          | TXD            | 3 (White)               | 3 (W/Green)        |
| TXD            | 3 (Red)               | 3 (W/Green)       | RXD            | 2 (Red)                 | 4 (Blue)           |
| DTR            | 4 (Green)             |                   | DSR            | 6 (Green)               |                    |
| GND            | 5 (Black)             | 7 (W/Brown)       | GND            | 5 (Black)               | 7 (W/Brown)        |
| DSR            | 6 (Blue)              |                   | DTR            | 4 (Blue)                |                    |
| CTS            | 8 (Blue)              |                   | DTR            | 4 (Blue)                |                    |

#### **Z** Touch Screen

If touch screen is not calibrated correctly, re-calibrate as follows

CAUTION If a sharp one like a ballpoint pen is used in calibration, damage to the touch screen may occur. This is not the way to be recommended,

- After you click the Windows start button, select as follows: (Program ▶ PenMount Windows Universal Driver (WHQL) ▶ Utility ▶ PenMount Control Panel)
- 2 Select 'PenMount 6000 RS232' in device selection tab to configure in 'PenMount Control Panel'
- 3 Press 'Standard calibration' button in the coordinate calibration tab
- 4 Follow the on-screen instructions

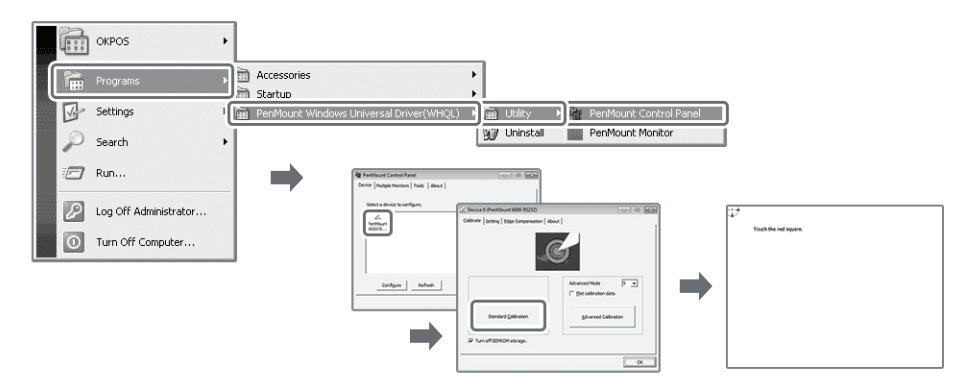

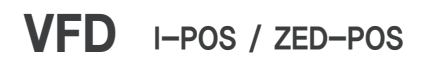

OKPOS

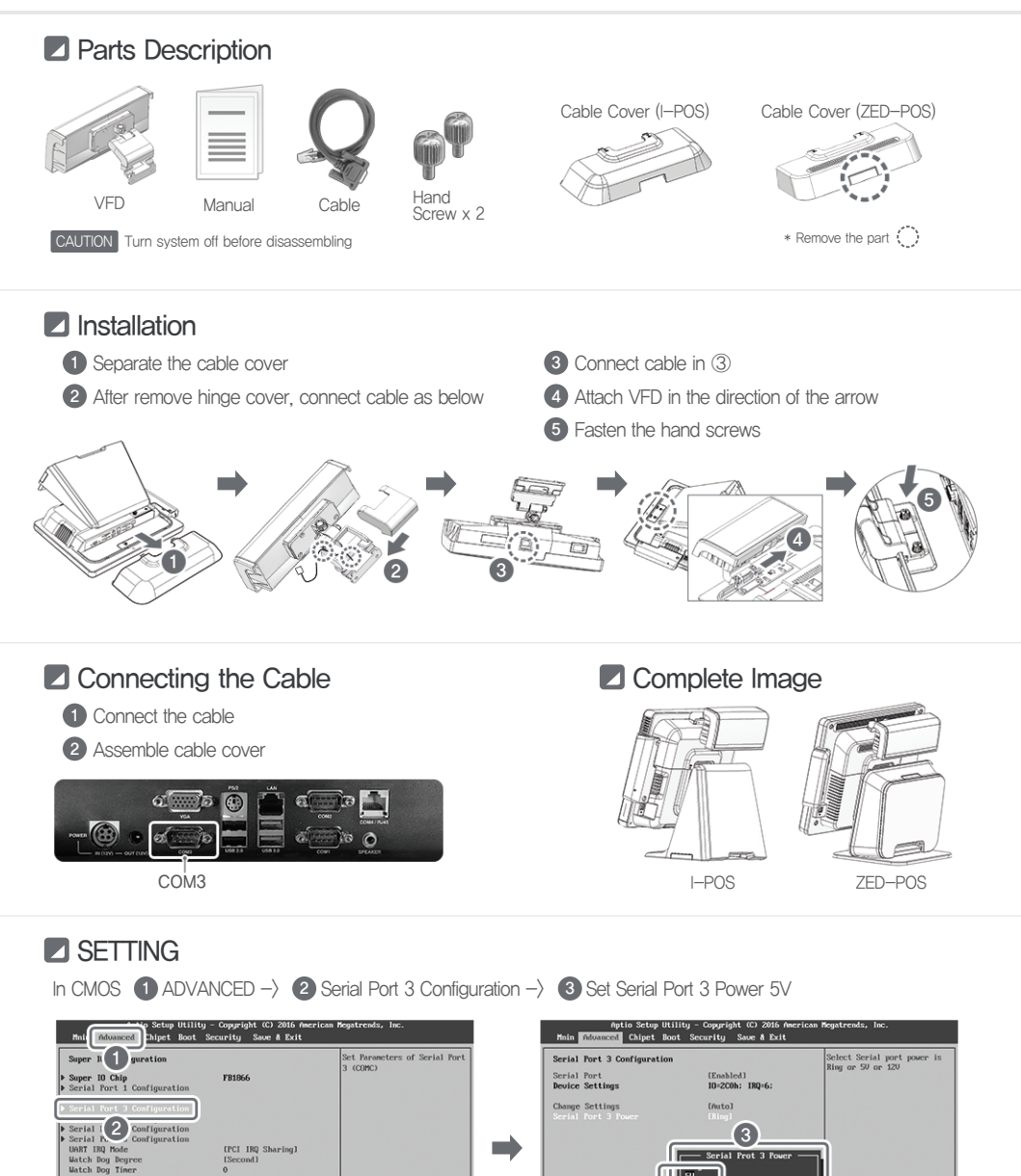

\*\*: Select Scr tl: Select Ite

5

Saue

## VFD K-POS

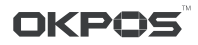

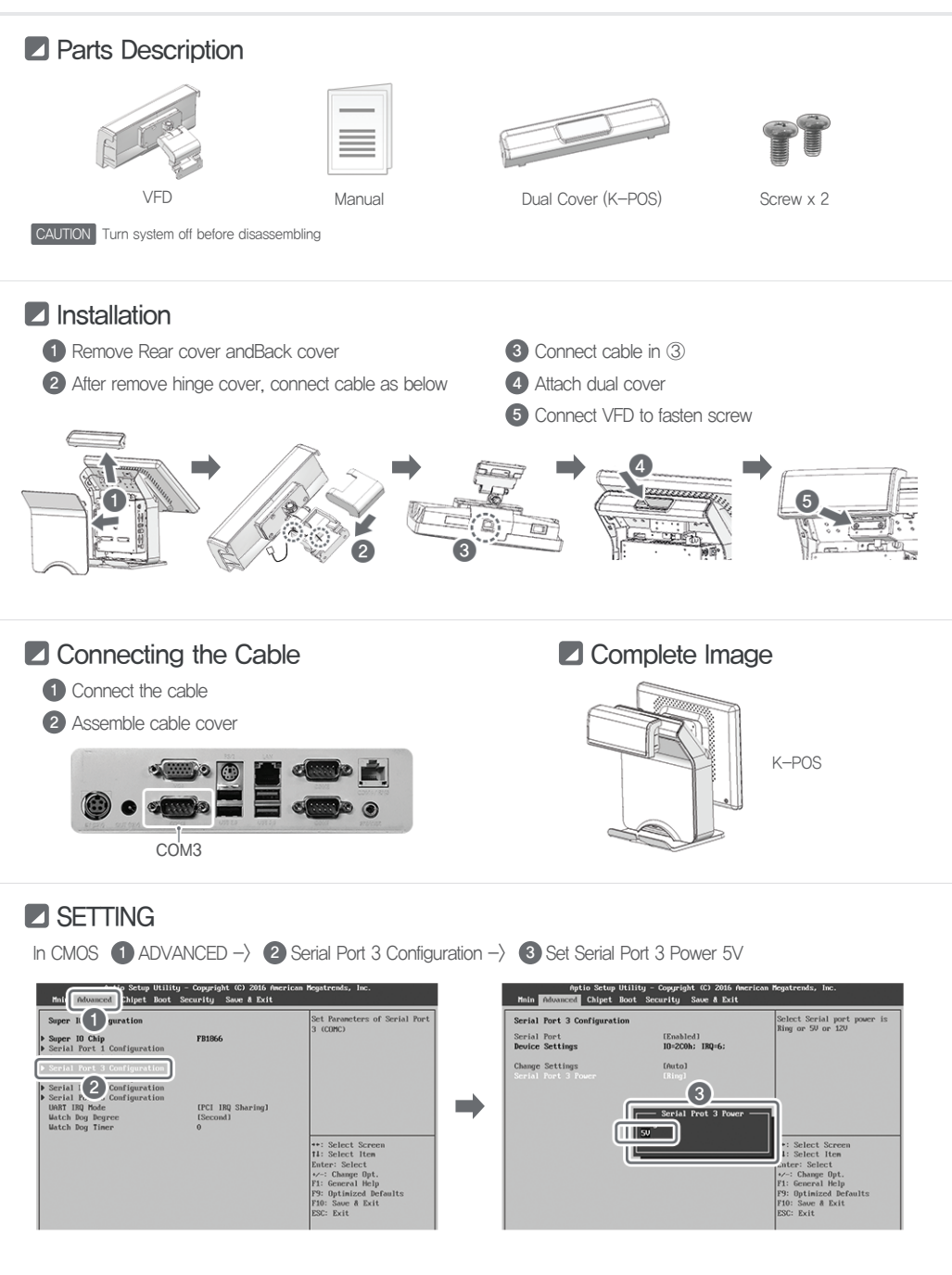

### No.1 Total solution Provider

Making our customers satisfied is utmost value of ours

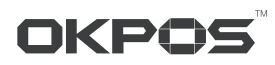

**CKPOS**<sup>M</sup> #801-802, Ace High-End Tower 6, 234, Beotkkot-ro, Geumcheon-gu, Seoul, Korea (08513)

Tel + 82-70-7425-9001, Fax + 82-2-6299-5447, URL www.okposkorea.com